## 質問・感想の入力

| JADEN26 > 第26回日本糖尿病教育·看護学                                                                               | 会学術集会    |                    |
|----------------------------------------------------------------------------------------------------|----------|--------------------|
| HOME/日曜表 満穂検索 展示サイト Q&A デスト動画                                                                           |          |                    |
|                                                                                                    | 週出・アンケート |                    |
| 会長講演                                                                                                    |          |                    |
| 経路にありがとう<br>戦後 5月16日 820-959 第1位頃<br>展発 土種子氏用来に不可<br>第1日後にありたり、御約2時後と日盛から005くりもの<br>新会 各子(100)の火街編号1920 |          |                    |
| 開会式 会長講演                                                                                                |          |                    |
|                                                                                                    |          |                    |
| このイベントは次の日時で記信を予定しています                                                                                  |          |                    |
| 9月18                                                                                                    |          |                    |
| at 9:00 AM                                                                                              |          |                    |
|                                                                                                    |          |                    |
|                                                                                                    |          | 演者を選択してから          |
| OLIVE                                                                                                   | ail 2    | 酉問・咸相を記 λ Ι て      |
|                                                                                                    | 通出・アンケート |                    |
| 292                                                                                                    |          | 送信してくたさい。          |
| 物価本文 ※資料各をクリックすると物価が表示されます<br>対気器子 服じる                                                                  |          |                    |
| · 劉明 - 杨叔                                                                                               |          | やヤ記切したいとさけ         |
| 観察者テスト大郎                                                                                                |          | <b>澳有迭</b> 灯しないとさは |
| 済着<br>満載を選択してください (現代しなければ、セッション会体への開閉・気想となります)                                                         |          | 全体への質問・感想          |
| こちらにコメントを記えし、下の「送信」ボタンを押してください。選択されている演奏に対するコメントになります。<br>第四日 かいかった時期に 1 H マインド                         |          |                    |
| manu人フォッルス CBBEに入力してくたさい                                                                                |          | とし(衣示されまり。         |
|                                                                                                    |          |                    |
| 158<br>15                                                                                               |          |                    |
|                                                                                                    |          |                    |
|                                                                                                    |          |                    |
| 高市市地<br>東辺国市北部市場駅県<br>株式会社コンペンションリングージ内<br>年1020075 東京長村代田四三番22                                         |          |                    |
| TEL 03-3263-2359 / PAX: 03-3263-6693<br>Mail Jaden26go-Inkage rojp                                      |          |                    |
|                                                                                                    |          |                    |

## オンデマンド配信の際の質問・感想に対するコメントの仕方

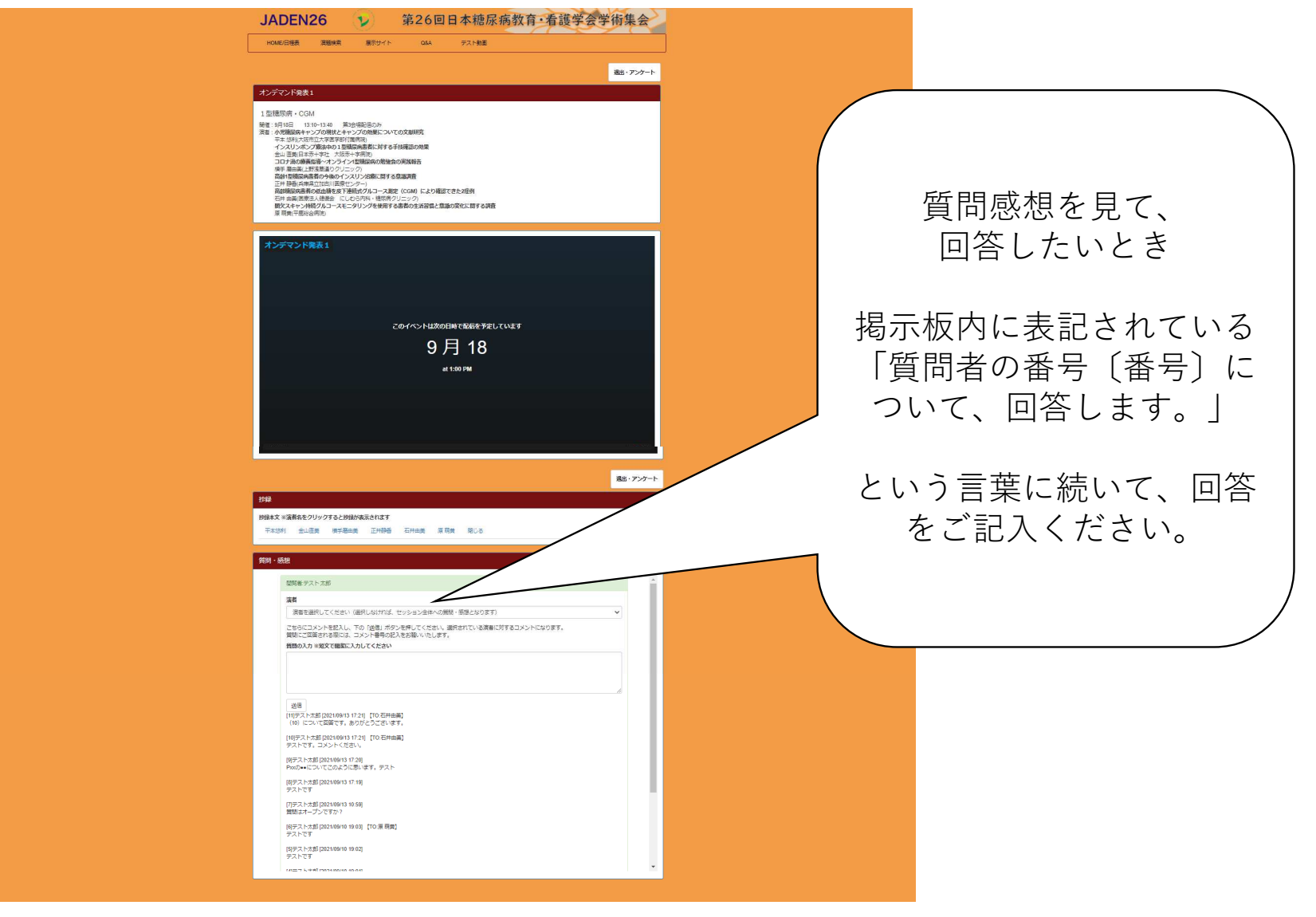

## オンデマンド発表の質問・感想に対するコメントの仕方

|                                         | 通出・アンケート                                                                                                    |                                            |
|-----------------------------------------|----------------------------------------------------------------------------------------------------|--------------------------------------------|
| 演者を選択すると、<br>その方への質問・感想と                | 抄録<br>妙録本文 ※演音名をクリックすると妙録が表示されます<br>平本(5利) 金山直黄 横子稲由美 正井静香 石井由美 原 萌黄 閉じる<br>俗問・感知                                                                                                    |                                            |
| ょうよう。<br>選択しないと、全体への<br>質問・感想<br>となります。 |                                                                                                    | オンデマンド発表者の方へ<br>質問者の番号(x x)に<br>ついて、回答します。 |
|                                         | 送信<br>[11)テスト太郎[2021/09/13 17:21] [TO:石井由集]<br>(10) について回答です。ありがとうございます。<br>[10)テスト太郎[2021/09/13 17:21] [TO:石井由集]<br>テストです、コメントください。<br>[9)デスト大郎[2021/09/13 17:20]<br>Profee (こついてごのように思います。テスト | として、質問・感想同様に<br>回答をご記入ください。                |
|                                         | [0]テスト太郎 [2021/09/13 17:19]<br>デストです<br>[7]テスト太郎 [2021/09/13 10:59]<br>質問はオープンですか?<br>[0]テスト太郎 [2021/09/10 19:03] 【TO:原 時業】<br>デストです<br>[5]テスト太郎 [2021/09/10 19:02]                             |                                            |
|                                         | 7∧РС9   IAE=7 k+AF (2003) (2014)                                                                                                    |                                            |